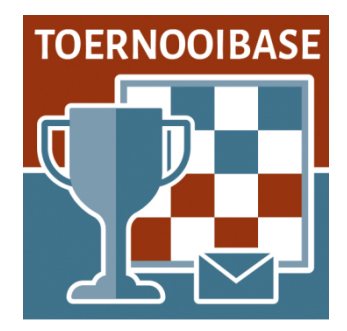

### Workshop Automatische Paring Zwitsers systeem

Het heeft lang geduurd (een automatisch rooster voor een persoonlijk round-robin toernooi is al sinds 2015 in Toernooibase beschikbaar) maar we zijn trots te melden dat we inmiddels een automatische paring module voor het Zwitsers systeem beschikbaar hebben. Een wens, die al geruime tijd bij ons leefde.

En dit zowel voor Zwitserse toernooien die op (tegenstanders)rating gespeeld worden als voor toernooien, die met diverse varianten van Solkoff (WP-SB, Solkoff Truncated, Solkoff Median, Solkoff SSolk – de voorkeursmethode die de FMJD hanteert) gespeeld worden en waarbij de ranglijst op WP en SB bepalend is voor de paring.

De paringmodule in Toernooibase is gebaseerd op een freeware programma bbpPairings, wat het zogenaamde Dutch system Swiss van de FIDE ondersteunt, wat door de FIDE in 2016 is geaccordeerd. Er zijn wat modificaties door programmeur Hendrik Veenstra aangebracht (voornamelijk betreffende de kleurcondities, die bij de FIDE zwaarder wegen, vanwege het kleine voordeel van wit in de schaakwereld).

Het programma is simultaan getest tijdens het Rotterdams Open 2023 en uitgebreid tijdens het EK Jeugd 2023 in Tallinn, waarbij er acht Zwitserse klassieke toernooien gelijktijdig liepen. De testresultaten bij het EK Tallinn waren zodanig (89% dezelfde paring) dat wij nu de paringmodule in Toernooibase beschikbaar stellen. De technische commissie van de FMJD en KNDB is ook op de hoogte gesteld en heeft ook een analyse gekregen van de geconstateerde verschillen met het programma DraughtsArbiter tijdens het EK Jeugd in Tallinn.

Hoewel de paringmodule niet exact de FMJD regeltjes ondersteund, is het kwalitatief (ook gelet het feit dat de FIDE dit wel gebruikt) een prima middel om een Zwitsers toernooi geheel online te regelen, wanneer er niet verplicht door de FMJD het programma DraughtsArbiter wordt voorgeschreven.

### Hoe werkt het programma in Toernooibase?

| Korte inhoudsopgave:                             | Blz. |
|--------------------------------------------------|------|
| a) Lotingnummers op basis van rating vaststellen | 2    |
| b) Automatische paring via Toernooibase          | 8    |
| Spelers afwezig melden                           | 17   |
| Geavanceerd                                      | 19   |
| FMJD-report                                      | 21   |
| c) Zelf lotingnummers vaststellen                | 24   |

### a) De lotingnummers vaststellen.

Als er een toernooi in Toernooibase is ingevoerd onder het Zwitsers systeem en men wil de automatische paring gebruiken, dan moeten er allereerst lotingnummers vastgesteld worden. Een gebruikelijk uitgangspunt is dat deze op basis van de rating van de spelers (KNDB-rating of FMJDrating) worden vastgesteld (ook bij de Solkoff-toernooien is het gebruikelijk de eerste ronde geleid op rating te paren).

Maar het is ook mogelijk om de lotingsnummers (als er heel weinig ratinggegevens bekend zijn) handmatig op basis van ingeschatte speelsterkte (bijvoorbeeld op basis van ranglijst van een voorgaand toernooi) zelf in te stellen, terwijl het eveneens mogelijk is om dit totaal random door het programma te laten doen. Hierover later meer.

#### Eenmalig vullen van de (geschatte) ratings

Doorgewinterde toernooibeheerders in Toernooibase hebben bij Zwitserse toernooien op rating en het vullen van Subklassementen van ratinggroepen de al aanwezige tool vast al gebruikt. Bij de geavanceerde instellingen van een toernooi kunt u deze namelijk vullen.

In een testomgeving hebben we even een deelnemersbestand van het Mello Koolman toernooi al gevuld en we gaan nu de ratings toevoegen.

Dat gebeurt met de volgende procedure vanuit het makkelijke toernooischerm:

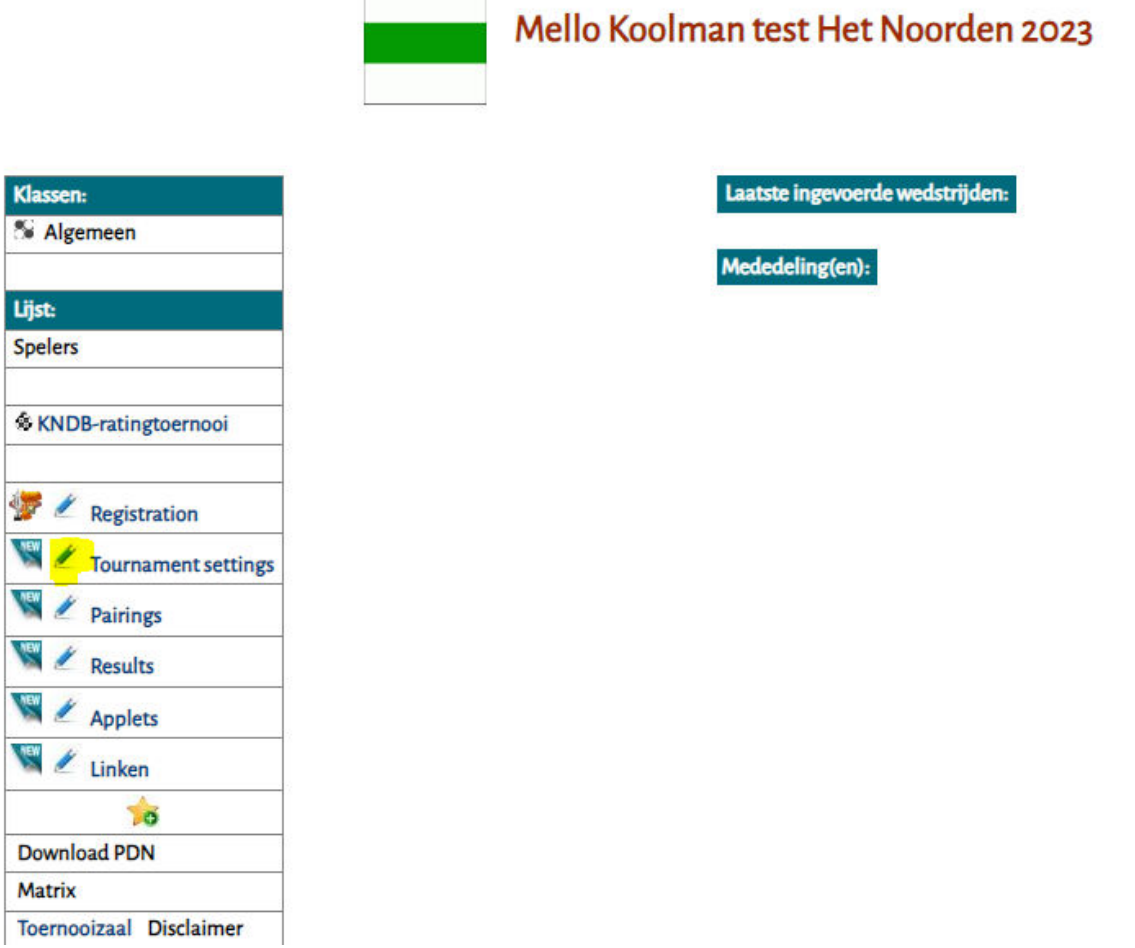

Klik vervolgens op het wijzigingsstokje bij Tournament settings. Het volgende scherm verschijnt:

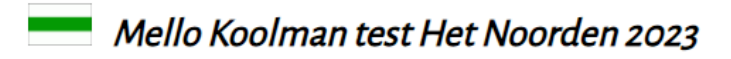

Als onderstaande gegevens kloppen kunt u <u>hier</u> spelers toevoegen/verwijderen uit de diverse klassen. Anders dient u hieronder de gegevens te wijzigen en op VERSTUREN te klikken. <u>Corrigeer opmaak</u> Verander de <u>instellingen</u> bij Persoonlijk rond toernooi, Zwitsers- of moyennesysteem.

Speciale upload Toernooimanager (versie 7,39c). Gebruik functie Clipboard! Resultaten/programma vanuit DraughtsArbiter toernooipagina automatisch <u>ophalen</u> Klik in dit scherm op instellingen. Dan ziet u het volgende scherm:

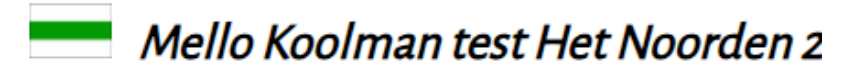

Hier kunt u een jaar- c.q. seizoenserie van toernooien maken.

Voeg <u>hier</u> dit toernooi toe aan een volledige jaar c.q. seizoenskoppeling. Verwijder <u>hier</u> eventueel de volledige jaar c.q. seizoenskoppeling of de koppeling aan dit toernooi.

Hier kunt u toernooien combineren.

Hier kunt u dit toernooi naar een ander seizoen verplaatsen.

Hier kunt u de palmares (top drie) aan het toernooi toevoegen.

Hier kunt u de (geschatte) ratings bij een Zwitsers toernooi vullen.

Hier kunt u subklassementen toevoegen bij een Zwitsers toernooi.

Klik hier op de link: "Hier kunt u de (geschatte) ratings bij een Zwitsers toernooi vullen. Het volgende tussenscherm verschijnt:

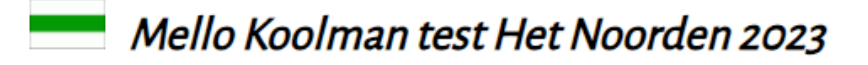

Maak hier de keuze uit de klasse en de ronde: (Wanneer u de klasse aanklikt kunt u bonus- of aftrekpunten toekennen)

Algemeen:

Hier klikt u de op de klasse Algemeen:

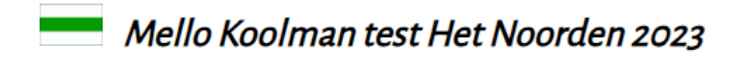

U kunt hier een puntenaftrek (een 'min' ervoor) of bonuspunten toekennen (in het 1e invoervak).

| Of: wanneer er sprake is van een Zwitsers toernooi op rating, hi | ier in het 1e invoervak de rating invullen |  |
|------------------------------------------------------------------|--------------------------------------------|--|
| Tool: <u>FMJD- of KNDB-rating automatisch laten vullen</u> .     |                                            |  |
| Jan Adema                                                        |                                            |  |
| Henk van den Berg                                                |                                            |  |
| Roel Boomstra                                                    |                                            |  |
| Jan van Dijk                                                     |                                            |  |
| Dennie van Dijk                                                  |                                            |  |
| Hans van Dijk                                                    |                                            |  |
| Martin Dolfing                                                   |                                            |  |
| Thobian de Groot                                                 |                                            |  |
| Harry de Groot                                                   |                                            |  |
| Rick Hakvoort                                                    |                                            |  |
| Simon Harmsma                                                    |                                            |  |
| Jaap Huizinga                                                    |                                            |  |
| Henk Kalk                                                        |                                            |  |
| Jelle van der Knoop                                              |                                            |  |
| Klaas van der Laan                                               |                                            |  |
| Klaas Leijenaar                                                  |                                            |  |
| Piet Leijenaar                                                   |                                            |  |
| Jan van Meggelen                                                 |                                            |  |
| Rein van der Pal                                                 |                                            |  |
| Berend Plijter                                                   |                                            |  |
| Katrinus Posthumus                                               |                                            |  |
| Johan Rademaker                                                  |                                            |  |
| Iskander Al Sarayfi                                              |                                            |  |
| MALE REPORTED                                                    |                                            |  |

En u bent uiteindelijk in het scherm gekomen, waar u de ratings in de eerste kolom hier kunt invullen. Dit kan handmatig. Bijvoorbeeld als u blitzratings van de FMJD wilt gebruiken (niet beschikbaar in Toernooibase) of de kwartaal interim ratings van de KNDB (eveneens niet beschikbaar). En er zijn natuurlijk ook buitenlandse (Franse, Belgische of Italiaanse) ratings, waarvan de lijsten eveneens niet in Toernooibase zitten.

Alleen de eerste kolom dient gevuld te worden. De tweede kolom wordt bij andere toernooisoorten gebruikt (o.m. Keizer-systeem en eerder het plusjessysteem) om andere gegevens met dit formulier vast te leggen.

Maar in dit geval kiezen we voor het automatisch vullen van de KNDB-rating en klikken we op de Tool: <u>FMJD- of KNDB-rating automatisch laten vullen</u>.

Dan krijgen we het volgende scherm:

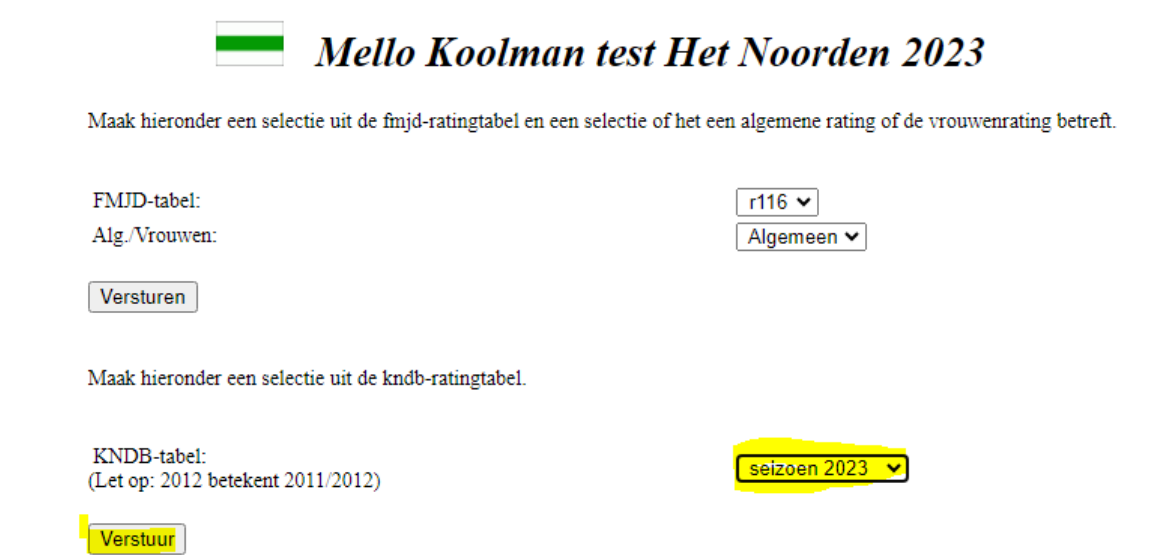

In dit scherm kunt u ratinglijsten van de FMJD kiezen en van de KNDB. In dit geval kiezen we voor seizoen 2023 (in testomgeving is seizoen 2023/2024 nog niet beschikbaar) en klikken we vervolgens op Verstuur:

### MEHO NOUTHAIT LEST FIEL MOUTUETT 2023

U kunt hier een puntenaftrek (een 'min' ervoor) of bonuspunten toekennen (in het 1e invoervak).

| Tool: FMJD- of KNDB-rating automatisch laten vullen. |      |  |
|------------------------------------------------------|------|--|
| Jan Adema                                            | 1240 |  |
| Henk van den Berg                                    | 842  |  |
| Roel Boomstra                                        | 1582 |  |
| Dennie van Dijk                                      | 1080 |  |
| Hans van Dijk                                        | 1007 |  |
| Jan van Dijk                                         | 1403 |  |
| Martin Dolfing                                       | 1485 |  |
| Thobian de Groot                                     | 0    |  |
| Harry de Groot                                       | 1163 |  |
| Rick Hakvoort                                        | 1373 |  |
| Simon Harmsma                                        | 1285 |  |
| Jaap Huizinga                                        | 1047 |  |
| Henk Kalk                                            | 1255 |  |
| Jelle van der Knoop                                  |      |  |
| Klaas van der Laan                                   | 0    |  |
| Klaas Leijenaar                                      | 1340 |  |
| Piet Leijenaar                                       | 1093 |  |
| Jan van Meggelen                                     | 1326 |  |
| Rein van der Pal                                     | 1443 |  |
| Berend Plijter                                       | 1036 |  |
| Katrinus Posthumus                                   | 1193 |  |
| Johan Rademaker                                      | 1039 |  |
| Iskander Al Sarayfi                                  | 1103 |  |
| Wouter Sosef                                         | 1175 |  |
| Danny Staal                                          | 1343 |  |
| Feiko Stoppels                                       | 876  |  |
| Floris Tol                                           | 1185 |  |
| Heike Verheul                                        | 1273 |  |
| Jan Ekke de Vries                                    | 1338 |  |
| Paul Wijninga                                        | 1212 |  |
| Auke Zijlstra                                        | 1166 |  |

Of: wanneer er sprake is van een Zwitsers toernooi op rating, hier in het 1e invoervak de rating invullen.

Versturen

En u ziet dat vrijwel alle ratings bij de spelers zijn gevuld, behalve een drietal spelers, die nog geen rating hebben. Bij deze spelers vullen we dan een geschatte rating in. Meestal wordt hier dan de laagste rating -1 (etc.) gekozen op basis van verwachte speelsterkte. Vervolgens klikken we op Versturen.

Vervolgens krijgen we een melding dat de bonuspunten/aftrekpunten zijn gevuld en u terug kunt gaan naar het toernooi.

# Mello Koolman test Het Noorden 2023

De bonus-/aftrekpunten (of minnetjes/plusjes) zijn nu ingevoerd. U kunt via HOME (linksboven) teruggaan naar het menu. <u>Ga hier</u> terug naar toernooi.

Deze melding is enigszins verwarrend, maar dit zelfde invoerformulier wordt bij een rond toernooi gebruikt om eventueel (als dit noodzakelijk is) bonuspunten/aftrekpunten toe te kennen. De ratings zijn nu evenwel bij de deelnemers gevuld en we gaan via de link <u>Ga hier</u> terug naar toernooi, weer naar het beginscherm van het toernooi.

#### b) Automatische paring Zwitsers toernooi

We hebben nu eenmalig de ratings gevuld bij het toernooi en kunnen nu de paring van het Zwitsers toernooi gaan doen.

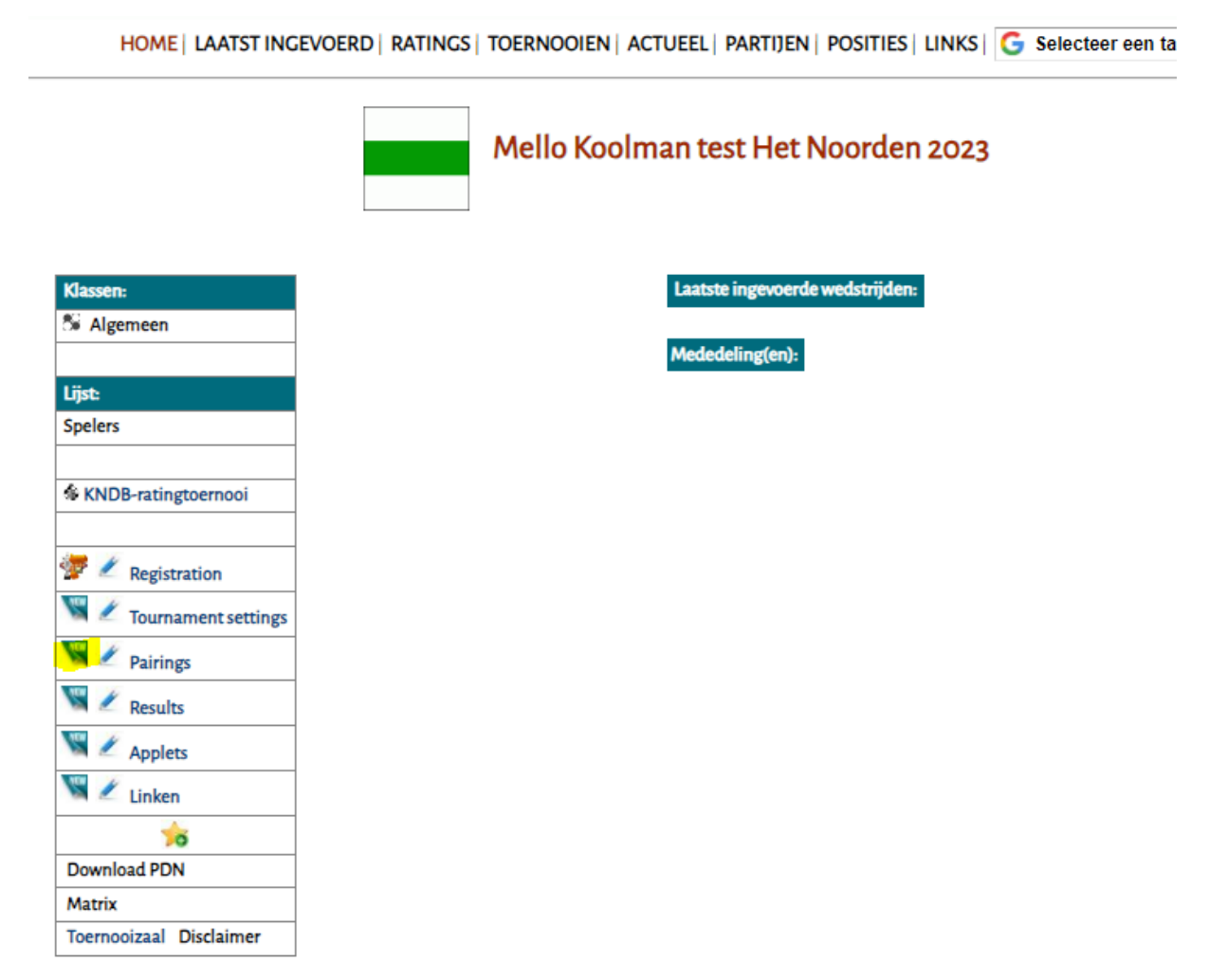

We klikken op NEW bij Pairings. Het volgende scherm verschijnt:

# Mello Koolman test Het Noorden 2023

#### U kunt hier het wedstrijdprogramma invoeren:

(I.v.m. de schermopbouw kunt u dit in plukjes van 10 wedstrijden invoeren.)

U kunt ook gebruik maken van de automatische paringmodule voor Zwitsers van Toernooibase: AUTO-PARING voor Zwitsers

~

| Datum:                                                                 | Ror | nde: |   |
|------------------------------------------------------------------------|-----|------|---|
| 29-08-2023                                                             | 1   | ~    | 1 |
| (Meestal worden de wedstrijden van 1 ronde op dezelfde datum gespeeld. |     |      |   |
| Wanneer er een afwijkende datum is, kunt u dit later bij               |     |      |   |
| correcties wedstrijden aangeven.)                                      |     |      |   |

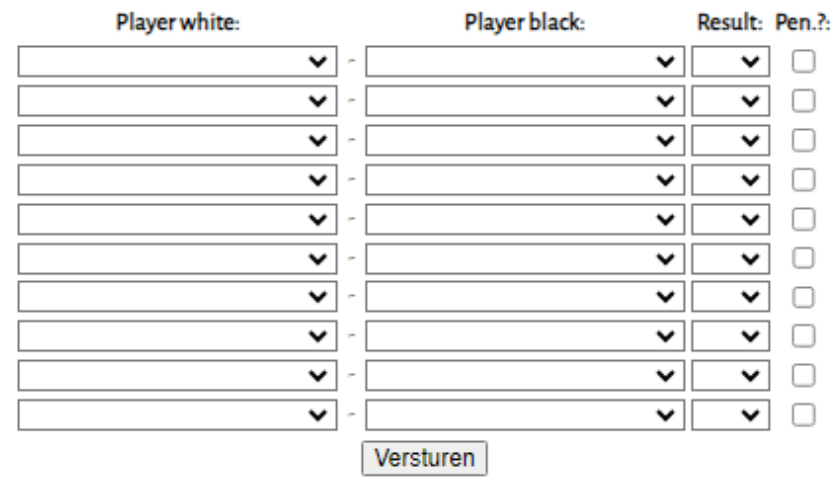

Als het wedstrijdprogramma volledig is ingevoerd kunt u via HOME (linksboven) teruggaan naar het menu. Ga hier terug naar toernooi.

Doorgewinterde gebruikers zullen dit scherm waarschijnlijk ook kennen, maar er staat nu bovenin een extra knop AUTO-PARING voor Zwitsers. En we klikken hierop en we krijgen een paring:

Speler(s) afwezig melden

Geavanceerd

Download FMJD Report

| Nr. | Wit                       | AP | Pl. | S.Nr. |   | Zwart                      | AP | Pl. | S.Nr. |
|-----|---------------------------|----|-----|-------|---|----------------------------|----|-----|-------|
| 1   | Roel Boomstra (1582)      | 0  | 1   | 19    | - | Floris Tol (1185)          | 0  | 16  | 11    |
| 2   | Wouter Sosef (1175)       | 0  | 17  | 8     | - | Martin Dolfing (1485)      | 0  | 2   | 23    |
| 3   | Rein van der Pal (1443)   | 0  | 3   | 3     | - | Auke Zijlstra (1166)       | 0  | 18  | 15    |
| 4   | Harry de Groot (1163)     | 0  | 19  | 32    | - | Jan van Dijk (1403)        | 0  | 4   | 22    |
| 5   | Rick Hakvoort (1373)      | 0  | 5   | 25    | - | Iskander Al Sarayfi (1103) | 0  | 20  | 7     |
| 6   | Klaas van der Laan (1100) | 0  | 21  | 30    | - | Danny Staal (1343)         | 0  | 6   | 9     |
| 7   | Klaas Leijenaar (1340)    | 0  | 7   | 31    | - | Piet Leijenaar (1093)      | 0  | 22  | 17    |
| 8   | Dennie van Dijk (1080)    | 0  | 23  | 20    | - | Jan Ekke de Vries (1338)   | 0  | 8   | 13    |
| 9   | Jan van Meggelen (1326)   | 0  | 9   | 16    | - | Jaap Huizinga (1047)       | 0  | 24  | 27    |
| 10  | Johan Rademaker (1039)    | 0  | 25  | 6     | - | Simon Harmsma (1285)       | 0  | 10  | 26    |
| 11  | Heike Verheul (1273)      | 0  | 11  | 12    | - | Berend Plijter (1036)      | 0  | 26  | 4     |
| 12  | Hans van Dijk (1007)      | 0  | 27  | 21    | - | Henk Kalk (1255)           | 0  | 12  | 28    |
| 13  | Jan Adema (1240)          | 0  | 13  | 1     | - | Feiko Stoppels (876)       | 0  | 28  | 10    |
| 14  | Henk van den Berg (842)   | 0  | 29  | 18    | - | Paul Wijninga (1212)       | 0  | 14  | 14    |
| 15  | Katrinus Posthumus (1193) | 0  | 15  | 5     | - | Jelle van der Knoop (841)  | 0  | 30  | 29    |
| 16  | Thobian de Groot (840)    | 0  | 31  | 24    | - | Dummy ()                   |    |     | 0     |

# Paring ronde 1 (Mello Koolman test)

GEMAAKTE LOTING DEFINITIEF MAKEN EN OPSLAAN IN TOERNOOIBASE

En u kunt hier een aantal zaken zien.

a) De spelers zijn in twee ratinggroepen verdeeld. De spelers met de hoogste ratings (plaatsen 1-15) spelen tegen de spelers met de lagere ratings (16-30).

c) Conform de regeltjes, wordt er om en om in kleur gewisseld, zodat bij volgende paringen waarschijnlijk de beste kleurverhoudingen weer naar voren komen

b) Er is een Dummy toegevoegd. Stiekem heb ik er voor gezorgd dat er 31 deelnemers zijn. De nummer 31 (de laagste in rating – die een geschatte rating heeft meegekregen) speelt tegen de Dummy, die het programma automatisch toevoegt. De Dummy krijgt (ik heb dit toernooi ook even op tegenstandersrating gezet) automatisch dan ook de laagste rating in het vervolg: 839 in dit geval.
Bovenin zien we nog een drietal knoppen. Daar kom ik later op terug. We gaan nu eerst de gemaakte loting definitief opslaan in Toernooibase.

Er komt nu nog één tussenscherm, waarbij wij de datum van de paring kunnen aangeven:

## Geen datum gevonden voor de nieuwe ronde

Geef datum van deze ronde op:

Vandaag (30-08-2023)

Morgen (31-08-2023)

Overmorgen (01-09-2023)

Andere datum, namelijk (let op: dd-mm-yyyy formaat invullen) Verzenden

We klikken op vandaag.

De paring staat nu in Toernooibase, en voor het gemak heb ik inmiddels ook fictieve uitslagen ingevoerd, zodat we een eerste stand hebben:

| PI         Naam         Rating         Cat.         We         We         Ve         Pu         Trati         Erati           1         Henk van den Berg         842         Alg         1         1         0         0         2         1212.00         842           2         Roel Boomstra         GMI         1582         Alg         1         1         0         0         2         1212.00         842           3         Martin Dolfing         GMI         1485         Alg         1         1         0         0         2         103.00         1373           5         III         Klaas Leijenaar         1340         Alg         1         1         0         0         2         103.00         1326           6         Jan van Meggelen         MF         1326         Alg         1         1         1         0         0         2         107.00         1255           8         Henk Kalk         MF         1255         Alg         1         1         0         1         1443.00         1166           11         Haryde Groot         1163         Alg         1         1         0         1                                                                                                    | All | AII 6 | e uit        | siagen ioernooizaai | DISCI | aimer  |      |          |    |    |    |    |    |         |       |
|----------------------------------------------------------------------------------------------------|-----|-------|--------------|---------------------|-------|--------|------|----------|----|----|----|----|----|---------|-------|
| Image: Menk van den Berg       842       Alg       I       I <th< th=""><th>PI</th><th>1</th><th></th><th>Naam</th><th></th><th>Rating</th><th>Cat.</th><th><b>V</b></th><th>Ve</th><th>Wi</th><th>Re</th><th>Ve</th><th>Pu</th><th>Trati</th><th>Erati</th></th<>                                                                                                    | PI  | 1     |              | Naam                |       | Rating | Cat. | <b>V</b> | Ve | Wi | Re | Ve | Pu | Trati   | Erati |
| 2       ※       Roel Boomstra       GMI       1582       Alg       I       I       I       0       0       2       1185.00       1582         3       ※       Martin Dolfing       GMI       1485       Alg       I       I       0       0       2       1175.00       1485         4       III       Rick Hakvoort       MF       1373       Alg       I       I       0       0       2       1093.00       1373         5       IIII       Klaas Leijenaar       1340       Alg       I       I       0       0       2       1093.00       1326         6       Jan van Meggelen       MF       1326       Alg       I       I       1       0       0       2       1007.00       1255         8       Menk Kalk       MF       1255       Alg       I       I       0       I       1443.00       166         10       Nake Zijstra       1166       Alg       I       1       0       I       1430.00       166         11       Tobian de Croot       1163       Alg       I       1       0       1       1433.00       100       1       1434.00 <th>1</th> <th></th> <th>-</th> <th>Henk van den Berg</th> <th></th> <th>842</th> <th>Alg</th> <th></th> <th>1</th> <th>1</th> <th>0</th> <th>0</th> <th>2</th> <th>1212.00</th> <th>842</th>                                                                                                    | 1   |       | -            | Henk van den Berg   |       | 842    | Alg  |          | 1  | 1  | 0  | 0  | 2  | 1212.00 | 842   |
| 3       Martin Dolfing       CM       1485       AI       1       1       0       0       2       1175.00       1485         4       W       Rick Hakvoort       MF       1373       AI2       1       1       0       0       2       1103.00       1373         5       W       Klas Leijenaar       M       1340       AI2       1       1       0       0       2       1030.00       1373         6       Janvan Meggelen       MF       1326       AI2       1       1       1       0       0       2       1030.00       125         7       M       Findhande Croot       MI       1255       AI2       1       1       1       0       1       1       14       10       1       14       10       1       1443.00       1165       1       1       1       1       1443.00       1165       1       1       1       1       1443.00       1165       1       1       1       1       1       1       1       1       1       1       1       1       1       1       1       1       1       1       1       1       1       1                                                                                                    | 2   | 2     | 鱻            | Roel Boomstra       | GMI   | 1582   | Alg  |          | 1  | 1  | 0  | 0  | 2  | 1185.00 | 1582  |
| 4       W       Rick Hakvoort       MF       1373       Alg       V       I       I       V       V       I       I       V       V       I       I       V       V       I       I       V       V       I       I       V       I       I       I       V       I       I       I       I       V       I       I                                                                                                    | 3   | 3     | à            | Martin Dolfing      | GMI   | 1485   | Alg  |          | 1  | 1  | 0  | 0  | 2  | 1175.00 | 1485  |
| 5       Wisseleijenaar       1340       Alg       I       I                                                                                                    | 4   | I I   | ШÇ           | Rick Hakvoort       | MF    | 1373   | Alg  |          | 1  | 1  | 0  | 0  | 2  | 1103.00 | 1373  |
| 6       Janvan Meggelen       MF       1326       Alg       I       I                                                                                                    | 5   | 5     | ШÇ           | Klaas Leijenaar     |       | 1340   | Alg  |          | 1  | 1  | 0  | 0  | 2  | 1093.00 | 1340  |
| 7       W       Simon Harmsma       MI       1285       Alg       1       1       0       0       2       1030.00       1285         8       M       Henk Kalk       MF       1255       Alg       1       1       0       0       2       100.00       1255         9       M       Thobian de Groot       I       Alg       I       1       0       0       0       1       1443.00       1166         10       Mare Zijlstra       I       166       Alg       I       0       1       0       1       0       1       1443.00       1166         11       T       Harryde Groot       I       168       Alg       I       0       1       0       1       143.00       1160         12       Mene Xalas van der Laan       I       Alg       I       I       0       1       0       1       133.00       1000       101       100       11       124.00       100       11       103.00       1000       11       100       1       102.00       114.00       100       144.00       100       11       100.00       114.00       100       11       100.00 <td< th=""><th>6</th><th>5</th><th></th><th>Jan van Meggelen</th><th>MF</th><th>1326</th><th>Alg</th><th></th><th>1</th><th>1</th><th>0</th><th>0</th><th>2</th><th>1047.00</th><th>1326</th></td<>                                                                                                    | 6   | 5     |              | Jan van Meggelen    | MF    | 1326   | Alg  |          | 1  | 1  | 0  | 0  | 2  | 1047.00 | 1326  |
| 8       Menk Kalk       MF       1255       Alg       1       1       0       0       2       100,00       1255         9       M       Thobian de Croot       1       Alg       1       1       0       0       2       839,00       840         10       M       Auke Zijlstra       1166       Alg       1       0       1       0       1       1443.00       1166         11       T       Harry de Croot       1       Alg       1       0       1       0       1       0       1       140.00       1163         12       M       Klaas van der Laan       1       Alg       1       0       1       0       1       0       1       100       11       100       11       100       11       100       11       1100       1100       100       100       10       11       100       11       100       11       100       11       100       11       100       11       100       11       100       11       100       11       100       11       100       11       100       11       100       11       100       11       100       11 <th>7</th> <th>1</th> <th>9<b>399</b></th> <th>Simon Harmsma</th> <td>М</td> <td>1285</td> <td>Alg</td> <td></td> <td>1</td> <td>1</td> <td>0</td> <td>0</td> <td>2</td> <td>1039.00</td> <td>1285</td>                                                                                                    | 7   | 1     | 9 <b>399</b> | Simon Harmsma       | М     | 1285   | Alg  |          | 1  | 1  | 0  | 0  | 2  | 1039.00 | 1285  |
| 9         ※         Thobian de Croot          Alg         1         1         0         0         2         839.00         840.00           10         Make Zijlstra         1166         Alg         1         0         1         0         1         143.00         1166           11         T         Harry de Croot         1163         Alg         1         0         1         0         1         143.00         1166           12         Klaas van der Laan         1         1080         Alg         1         0         1         0         1         143.00         1160           13         Dennie van Dijk         1080         Alg         1         0         1         0         1         127.00         1036           14         ##         Berend Plijter         1036         Alg         1         0         1         0         1         127.00         1036           15         ##         Feiko Stoppels         876         Alg         1         1         0         1         0         1         116.00         143           16         ##         Alg         Alg         1         1 <t< th=""><th>8</th><th>3</th><th>à</th><th>Henk Kalk</th><th>MF</th><th>1255</th><th>Alg</th><th></th><th>1</th><th>1</th><th>0</th><th>0</th><th>2</th><th>1007.00</th><th>1255</th></t<>                                                                                                    | 8   | 3     | à            | Henk Kalk           | MF    | 1255   | Alg  |          | 1  | 1  | 0  | 0  | 2  | 1007.00 | 1255  |
| 10       Nake Zijlstra       1166       Alg       1       0       1       0       1       144.00       1163         11       Image       Harry de Croot       1163       Alg       1       0       1       0       1       140.00       1163         12       Image       Klaas van der Laan       1       Alg       1       1       0       1       0       1       143.00       1163         13       Image       Dennie van Dijk       1080       Alg       1       1       0       1       0       1       103       1036       1036         14       Image       Berend Plijter       1036       Alg       1       1       0       1       0       1       120.0       1036         15       Feiko Stoppels       1       Alg       1       1       0       1       0       1       140.0       140.0       1443         16       Jan van Dijk       MF       1403       Alg       1       1       0       1       0       1       116.00       1433         17       Image       Parey       MF       1403       Alg       1       1       0       <                                                                                                    | 9   |       | à            | Thobian de Groot    |       |        | Alg  |          | 1  | 1  | 0  | 0  | 2  | 839.00  | 840   |
| 11 <b>Harry de Croot</b> 1163       Alg       1       1       0       1       140.00       1163         12 <b>Klaas van der Laan</b> 10       Alg       1       1       0       1       0       1       143.00       1100         13 <b>Dennie van Dijk</b> 1080       Alg       1       1       0       1       0       1       133.00       1000         14 <b>Be Bend Plijter</b> 1030       Alg       1       1       0       1       0       1       120       1       120.00       133.00       1000         15 <b>Se Feiko Stoppels</b> 1       106       Alg       1       1       0       1       0       1       120       1       140.00       146.00         16 <b>Jelle van der Knoop</b> Imation intermantal and the stander and the stander and                                                                                                    | 10  |       |              | Auke Zijlstra       |       | 1166   | Alg  |          | 1  | 0  | 1  | 0  | 1  | 1443.00 | 1166  |
| 12       Image: Section of the symbol of the symbol of the s | 11  | 1     | 2            | Harry de Groot      |       | 1163   | Alg  |          | 1  | 0  | 1  | 0  | 1  | 1403.00 | 1163  |
| 13       Dennie van Dijk       1080       Alg       I       I                                                                                                    | 12  | 2     | ۲            | Klaas van der Laan  |       |        | Alg  |          | 1  | 0  | 1  | 0  | 1  | 1343.00 | 1100  |
| 14       Image: Berend Plijter       1036       Alg       Image: Image: Ima                            | 13  | 3     |              | Dennie van Dijk     |       | 1080   | Alg  |          | 1  | 0  | 1  | 0  | 1  | 1338.00 | 1080  |
| 15       ※       Feiko Stoppels       876       Alg       1       0       1       0       1       1240.00       876         16       Jelle van der Knoop       Alg       Alg       1       0       1       0       1       1193.00       841         17       W       Rein van der Pal       MI       1443       Alg       1       0       1       0       1       1160.0       1433         18       Image:       Jan van Dijk       MF       1403       Alg       1       0       1       0       1       1160.0       1433         19       Danny Staal       MF       1403       Alg       1       0       1       0       1       100.0       1       100.0       1343         20       Image:       Jan Ekke de Vries       1338       Alg       1       0       1       0       1       100.0       1170.0       1343         21       Image:       Jan Adema       1240.0       Alg       1       0       1       0       1       100.0       1273         22       Jan Adema       1240.0       Alg       1       0       1       0       1       100.                                                                                                    | 14  | 4     |              | Berend Plijter      |       | 1036   | Alg  |          | 1  | 0  | 1  | 0  | 1  | 1273.00 | 1036  |
| 16       Jelle van der Knoop       Alg       I       0       1       0       1       10       1       10       1       10       1       10       1       10       1       10       1       10       1       10       1       10       1       10       1       10       1       10       1       10       1       10       1       10       1       10       11       10       11       10       11       10       11       10       11       10       11       10       11       10       11       10       11       11       11       11       11       11       11       11       11       11       11       11       11       11       11       11       11       11       11       11       11       11       11       11       11       11       11       11       11       11       11       11       11       11       11       11       11       11       11       11       11       11       11       11       11       11       11       11       11       11       11       11       11       11       11       11       11       1                                                                                                    | 15  | 5     | à            | Feiko Stoppels      |       | 876    | Alg  |          | 1  | 0  | 1  | 0  | 1  | 1240.00 | 876   |
| 17       Image: Rein van der Pal       MI       1443       Alg       1       0       1       0       1       1166.00       1443         18       Image: Jan van Dijk       MF       1403       Alg       1       0       1       0       1       1166.00       1443         19       Image: Danny Staal       MF       1343       Alg       1       0       1       0       1       1160.00       1343         20       Image: Jan Ekke de Vries       1338       Alg       1       0       1       0       1       100.00       1343         21       Image: Jan Ekke de Vries       1338       Alg       1       0       1       0       1       1080.00       1273         22       Image: Jan Adema       1240       Alg       1       0       1       0       1       1036.00       1240         23       Image: Katrinus Posthumus       1193       Alg       1       1       0       1       876.00       1240         24       Image: Floris Tol       1185       Alg       1       0       0       1       0       143.00       1193         25       Image: Skander Al Sarayfi                                                                                                    | 16  | 6     |              | Jelle van der Knoop |       |        | Alg  |          | 1  | 0  | 1  | 0  | 1  | 1193.00 | 841   |
| 18       Image: Marking marking markin | 17  | 7     | -            | Rein van der Pal    | М     | 1443   | Alg  |          | 1  | 0  | 1  | 0  | 1  | 1166.00 | 1443  |
| 19       Danny Staal       MF       1343       Alg       I       0       1       0       1       1100.00       1343         20       Image       Jan Ekke de Vries       1338       Alg       I       1       0       1       0       1       100.00       1343         21       Image       Heike Verheul       MIF       1273       Alg       I       0       1       0       1       100.00       1273         22       Image       Jan Adema       MIF       1273       Alg       Image       1       0       1       0       1       08.00       1273         23       Image       Jan Adema       1240       Alg       Image       1       0       1       0       1       841.00       1193         24       Image       Floris Tol       1185       Alg       Image       1       0       1       0       1       841.00       1193         25       Image       Floris Tol       1185       Alg       Image       1       0       0       1       0       1485.00       1175         26       Image       Iskander Al Sarayfi       1103       Alg       Image<                                                                                                    | 18  | B     | ¢            | Jan van Dijk        | MF    | 1403   | Alg  |          | 1  | 0  | 1  | 0  | 1  | 1163.00 | 1403  |
| 20       IIII       Jan Ekke de Vries       1338       Alg       I       1       0       1       0       1       1080.00       1338         21       IIIIIIIIIIIIIIIIIIIIIIIIIIIIIIIIIIII                                                                                                    | 19  | 9     |              | Danny Staal         | MF    | 1343   | Alg  |          | 1  | 0  | 1  | 0  | 1  | 1100.00 | 1343  |
| 21       WM       Heike Verheul       MIF       1273       Alg       1       0       1       0       1       1036.00       1273         22       WM       Jan Adema       1240       Alg       1       1       0       1       0       1       876.00       1240         23       MM       Katrinus Posthumus       1193       Alg       1       0       1       0       1       841.00       1193         24       Floris Tol       1185       Alg       1       0       1       0       1       0       1852.00       1185         25       WM       Wouter Sosef       1175       Alg       1       0       0       1       0       1485.00       1175         26       MM       Iskander Al Sarayfi       1103       Alg       1       0       0       1       0       1373.00       1103         27       Piet Leijenaar       1093       Alg       1       1       0       0       1       0       1373.00       1103         28       Jaap Huizinga       1047       Alg       1       1       0       1       0       1326.00       1047                                                                                                    | 20  | 0     | НОС          | Jan Ekke de Vries   |       | 1338   | Alg  |          | 1  | 0  | 1  | 0  | 1  | 1080.00 | 1338  |
| 22       image: state in the state in the s | 21  | 1     | 000          | Heike Verheul       | MIF   | 1273   | Alg  |          | 1  | 0  | 1  | 0  | 1  | 1036.00 | 1273  |
| 23       Image: Section of the section of the sectin of the section of the section of the section of the section of  | 22  | 2     | -            | Jan Adema           |       | 1240   | Alg  |          | 1  | 0  | 1  | 0  | 1  | 876.00  | 1240  |
| 24       Image: Floris Tol       1185       Alg       Image: Image:                             | 23  | 3     | ¢            | Katrinus Posthumus  |       | 1193   | Alg  |          | 1  | 0  | 1  | 0  | 1  | 841.00  | 1193  |
| 25       IM       Wouter Sosef       1175       Alg       1       0       0       1       0       1485.00       1175         26       Iskander Al Sarayfi       1103       Alg       1       1       0       0       1       0       1373.00       1103         27       Piet Leijenaar       1093       Alg       1       1       0       0       1       0       1340.00       1093         28       Image:       Jaap Huizinga       1047       Alg       1       1       0       0       1       0       1340.00       1093         29       Image:       Johan Rademaker       1039       Alg       1       1       0       0       1       0       1326.00       1047         29       Image:       Johan Rademaker       1039       Alg       1       1       0       0       1       0       1285.00       1039         30       Mage:       Hans van Dijk       1007       Alg       1       1       0       0       1       0       1255.00       1007         31       Paul Wijninga       1212       Alg       1       0       0       1       0                                                                                                    | 24  | 4     | -            | Floris Tol          |       | 1185   | Alg  |          | 1  | 0  | 0  | 1  | 0  | 1582.00 | 1185  |
| 26        Iskander Al Sarayfi       1103       Alg       1       0       0       1       0       1373.00       1103         27       Piet Leijenaar       1093       Alg       1       0       0       1       0       1340.00       1093         28       Image: Second Second                                                                                                    | 25  | 5     | ΨÇ           | Wouter Sosef        |       | 1175   | Alg  |          | 1  | 0  | 0  | 1  | 0  | 1485.00 | 1175  |
| 27       Piet Leijenaar       1093       Alg       1       0       0       1       0       1340.00       1093         28       Image: Jaap Huizinga       1047       Alg       1       0       0       1       0       1340.00       1093         29       Image: Johan Rademaker       1039       Alg       1       0       0       1       0       1326.00       1047         29       Image: Johan Rademaker       1039       Alg       1       0       0       1       0       1285.00       1039         30       X8       Hans van Dijk       1007       Alg       1       0       0       1       0       1255.00       1007         31       Image: Paul Wijninga       1212       Alg       1       0       0       1       0       842.00       1212                                                                                                    | 26  | 6     | ¢            | Iskander Al Sarayfi |       | 1103   | Alg  |          | 1  | 0  | 0  | 1  | 0  | 1373.00 | 1103  |
| 28       Image: Second system       1047       Alg       1       0       0       1       0       1326.00       1047         29       Image: Second system       1039       Alg       1       0       0       1       0       1285.00       1039         30       Image: Second system       1007       Alg       1       0       0       1       0       1285.00       1039         31       Image: Second system       1212       Alg       1       0       0       1       0       842.00       1212                                                                                                    | 27  | 7     |              | Piet Leijenaar      |       | 1093   | Alg  |          | 1  | 0  | 0  | 1  | 0  | 1340.00 | 1093  |
| 29       Johan Rademaker       1039       Alg       1       0       0       1       0       1285.00       1039         30       38       Hans van Dijk       1007       Alg       1       0       0       1       0       1255.00       1039         31       Image: Constraint of the second second se                                                                                                    | 28  | 8     | -            | Jaap Huizinga       |       | 1047   | Alg  |          | 1  | 0  | 0  | 1  | 0  | 1326.00 | 1047  |
| 30       38       Hans van Dijk       1007       Alg       1       0       0       1       0       1255.00       1007         31       31       31       9aul Wijninga       1212       Alg       1       0       0       1       0       842.00       1212                                                                                                    | 29  | 9     |              | Johan Rademaker     |       | 1039   | Alg  |          | 1  | 0  | 0  | 1  | 0  | 1285.00 | 1039  |
| 31         A         Paul Wijninga         1212         Alg         1         0         0         1         0         842.00         1212                                                                                                    | 30  | 0     | 88           | Hans van Dijk       |       | 1007   | Alg  |          | 1  | 0  | 0  | 1  | 0  | 1255.00 | 1007  |
|                                                                                                    | 31  | 1     | •            | Paul Wijninga       |       | 1212   | Alg  |          | 1  | 0  | 0  | 1  | 0  | 842.00  | 1212  |

|               |                           |   |                            |   |   |   | _ |                 |
|---------------|---------------------------|---|----------------------------|---|---|---|---|-----------------|
| Ronde 1       |                           |   |                            |   |   |   |   |                 |
| vr 23-06-2023 | Roel Boomstra (1582)      | - | Floris Tol (1185)          | 2 | - | 0 | Ι | Partij invoeren |
|               | Wouter Sosef (1175)       | - | Martin Dolfing (1485)      | 0 | - | 2 | T | Partij invoeren |
|               | Rein van der Pal (1443)   | - | Auke Zijlstra (1166)       | 1 | - | 1 | T | Partij invoeren |
|               | Harry de Groot (1163)     | - | Jan van Dijk (1403)        | 1 | - | 1 | T | Partij invoeren |
|               | Rick Hakvoort (1373)      | - | Iskander Al Sarayfi (1103) | 2 | - | 0 | T | Partij invoeren |
|               | Klaas van der Laan        | - | Danny Staal (1343)         | 1 | - | 1 | T | Partij invoeren |
|               | Klaas Leijenaar (1340)    | - | Piet Leijenaar (1093)      | 2 | - | 0 |   | Partij invoeren |
|               | Dennie van Dijk (1080)    | - | Jan Ekke de Vries (1338)   | 1 | - | 1 | T | Partij invoeren |
|               | Jan van Meggelen (1326)   | - | Jaap Huizinga (1047)       | 2 | - | 0 | T | Partij invoeren |
|               | Johan Rademaker (1039)    | - | Simon Harmsma (1285)       | 0 | - | 2 | T | Partij invoeren |
|               | Heike Verheul (1273)      | - | Berend Plijter (1036)      | 1 | - | 1 | Γ | Partij invoeren |
|               | Hans van Dijk (1007)      | - | Henk Kalk (1255)           | 0 | - | 2 |   | Partij invoeren |
|               | Jan Adema (1240)          | - | Feiko Stoppels (876)       | 1 | - | 1 | T | Partij invoeren |
|               | Henk van den Berg (842)   | - | Paul Wijninga (1212)       | 2 | - | 0 |   | Partij invoeren |
|               | Katrinus Posthumus (1193) | - | Jelle van der Knoop        | 1 | - | 1 |   | Partij invoeren |

We zien hier – even geel gemarkeerd - de eerder ingevoerde geschatte ratings, waarbij Dummy niet zichtbaar is maar wel in de tegenstandersrating van Thobian de Groot.

En uiteraard een aantal verrassende uitslagen, waardoor Henk van den Berg bovenaan in de ranglijst komt... (aangezien dit een Zwitsers toernooi op rating betreft).

We gaan nu een volgende paring toevoegen. Uiteraard weer via NEW bij Pairings:

| HOME   LAATST ING       | EVOERD   RATINGS   TOERNOOIEN   ACTUEEL   PARTIJEN   POSITIES   LINKS   G Selecteer een ta |
|-------------------------|--------------------------------------------------------------------------------------------|
|                         | Mello Koolman test Het Noorden 2023                                                        |
| Klassen:                | Laatste ingevoerde wedstrijden:<br>Mededeling(en):                                         |
| Lijst:<br>Spelers       |                                                                                            |
| & KNDB-ratingtoernooi   |                                                                                            |
| 🐲 🖉 Registration        |                                                                                            |
| Pairings                |                                                                                            |
| Results                 |                                                                                            |
| 🖼 🖉 Linken              |                                                                                            |
| Download PDN<br>Matrix  |                                                                                            |
| Toernooizaal Disclaimer |                                                                                            |

En in het vervolgscherm kiezen we weer voor Auto-Paring bij Zwitsers:

# Mello Koolman test Het Noorden 2023

#### U kunt hier het wedstrijdprogramma invoeren:

(I.v.m. de schermopbouw kunt u dit in plukjes van 10 wedstrijden invoeren.)

U kunt ook gebruik maken van de automatische paringmodule voor Zwitsers van Toernooibase:

| Datum:                                                               | Ro | nde: |
|----------------------------------------------------------------------|----|------|
| 29-08-2023                                                           | 1  | ~    |
| (Meestal worden de wedstrijden van 1 ronde op dezelfde datum gespeel | d. |      |
| Wanneer er een afwijkende datum is, kunt u dit later bij             |    |      |
| correcties wedstrijden aangeven.)                                    |    |      |

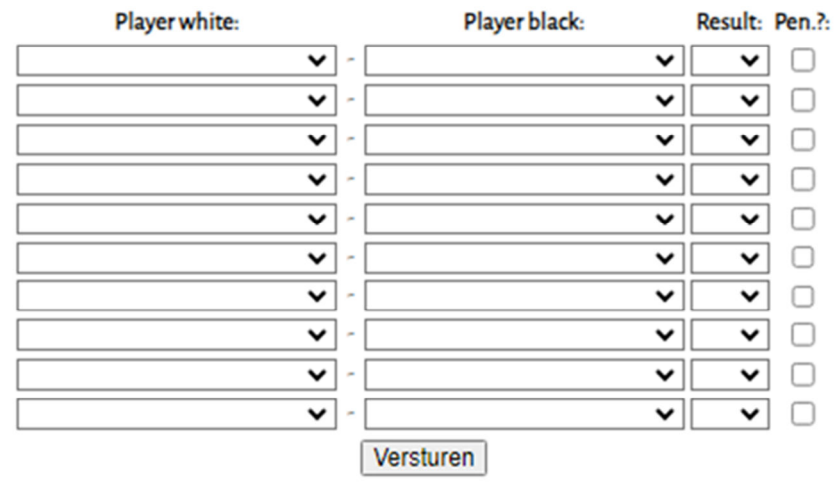

Als het wedstrijdprogramma volledig is ingevoerd kunt u via HOME (linksboven) teruggaan naar het menu. <u>Ga hier</u> terug naar toernooi.

En we krijgen de paring van ronde 2 in beeld:

Speler(s) afwezig melden

Geavanceerd

Download FMJD Report

| Nr. | Wit                        | AP | Pl. | S.Nr. |   | Zwart                     | AP | Pl. | S.Nr. |
|-----|----------------------------|----|-----|-------|---|---------------------------|----|-----|-------|
| 1   | Roel Boomstra (1582)       | 2  | 1   | 19    | - | Jan van Meggelen (1326)   | 2  | 5   | 16    |
| 2   | Martin Dolfing (1485)      | 2  | 2   | 23    | - | Simon Harmsma (1285)      | 2  | 6   | 26    |
| 3   | Henk Kalk (1255)           | 2  | 7   | 28    | - | Rick Hakvoort (1373)      | 2  | 3   | 25    |
| 4   | Klaas Leijenaar (1340)     | 2  | 4   | 31    | - | Henk van den Berg (842)   | 2  | 8   | 18    |
| 5   | Harry de Groot (1163)      | 1  | 17  | 32    | - | Rein van der Pal (1443)   | 1  | 9   | 3     |
| 6   | Auke Zijlstra (1166)       | 1  | 16  | 15    | - | Jan van Dijk (1403)       | 1  | 10  | 22    |
| 7   | Danny Staal (1343)         | 1  | 11  | 9     | - | Dennie van Dijk (1080)    | 1  | 19  | 20    |
| 8   | Jan Ekke de Vries (1338)   | 1  | 12  | 13    | - | Klaas van der Laan (1100) | 1  | 18  | 30    |
| 9   | Feiko Stoppels (876)       | 1  | 21  | 10    | - | Heike Verheul (1273)      | 1  | 13  | 12    |
| 10  | Jelle van der Knoop (841)  | 1  | 22  | 29    | - | Jan Adema (1240)          | 1  | 14  | 1     |
| 11  | Berend Plijter (1036)      | 1  | 20  | 4     | - | Katrinus Posthumus (1193) | 1  | 15  | 5     |
| 12  | Paul Wijninga (1212)       | 0  | 23  | 14    | - | Piet Leijenaar (1093)     | 0  | 27  | 17    |
| 13  | Floris Tol (1185)          | 0  | 24  | 11    | - | Jaap Huizinga (1047)      | 0  | 28  | 27    |
| 14  | Wouter Sosef (1175)        | 0  | 25  | 8     | - | Johan Rademaker (1039)    | 0  | 29  | 6     |
| 15  | Iskander Al Sarayfi (1103) | 0  | 26  | 7     | - | Thobian de Groot (840)    | 0  | 31  | 24    |
| 16  | Hans van Dijk (1007)       | 0  | 30  | 21    | - | Dummy (839)               | 0  | 32  | 0     |

# Paring ronde 2 (Mello Koolman test)

# GEMAAKTE LOTING DEFINITIEF MAKEN EN OPSLAAN IN TOERNOOIBASE

We zien dat in de verschillende puntengroepen (toevallig allemaal even, zodat er geen spelers naar een lagere of hogere puntengroep hoeft) weer een zelfde verdeling in ratinggroepjes plaatsvind. (nr 1-4 tegen nr. 5-8 bijvoorbeeld). Opvallend (voor wie de regelgeving weet niet echt):

a) Thobian de Groot heeft 2 punten gescoord, maar heeft tegen Dummy gespeeld en bij paring voor de volgende ronde wordt hij volgens de regelgeving als 0 punter gerekend, zodat hij niet een heftige loting krijgt.

b) De laagste in rating van de 0 punters, krijgt nu een paring tegen Dummy.

Laten we voordat we nu de loting definitief maken, de andere drie knoppen eens bekijken.

### Speler afwezig melden

We klikken op Speler(s) Afwezig melden. Het volgende scherm komt in beeld:

Speler(s) afwezig melden

Geavanceerd

**Download FMJD Report** 

| Naam                    | Afwezig |
|-------------------------|---------|
| Adema, Jan              |         |
| Al Sarayfi, Iskander    |         |
| Boomstra, Roel          |         |
| Dolfing, Martin         |         |
| Dummy,                  |         |
| Hakvoort, Rick          |         |
| Harmsma, Simon          |         |
| Huizinga, Jaap          |         |
| Kalk, Henk              |         |
| Leijenaar, Klaas        |         |
| Leijenaar, Piet         |         |
| Plijter, Berend         |         |
| Posthumus, Katrinus     |         |
| Rademaker, Johan        |         |
| Sosef, Wouter           |         |
| Staal, Danny            |         |
| Stoppels, Feiko         |         |
| Tol, Floris             |         |
| Verheul, Heike          |         |
| Wijninga, Paul          |         |
| Zijlstra, Auke          |         |
| de Groot, Harry         |         |
| de Groot, Thobian       |         |
| de Vries, Jan Ekke      |         |
| van Dijk, Dennie        |         |
| van Dijk, Hans          |         |
| van Dijk, Jan (WVM+OER) |         |
| van Meggelen, Jan       |         |
| van den Berg, Henk      |         |
| van der Knoop, Jelle    |         |
| van der Laan, Klaas     |         |
| van der Pal, Rein       |         |
| Verzenden               |         |

#### SPELERS AFWEZIG MELDEN

Floris Tol heeft gemeld dat hij de volgende ronde niet aanwezig is. Hij krijgt daardoor een zgn. forfeit Deze speler kruisen we aan en klikken vervolgens op Verzenden:

Speler(s) afwezig melden

Geavanceerd

# Paring ronde 2 (Mello Koolman test)

| Nr. | Wit                        | AP | Pl. | S.Nr. |   | Zwart                     | AP | Pl. | S.Nr. |
|-----|----------------------------|----|-----|-------|---|---------------------------|----|-----|-------|
| 1   | Jan van Meggelen (1326)    | 2  | 5   | 9     | - | Roel Boomstra (1582)      | 2  | 1   | 1     |
| 2   | Martin Dolfing (1485)      | 2  | 2   | 2     | - | Simon Harmsma (1285)      | 2  | 6   | 10    |
| 3   | Henk Kalk (1255)           | 2  | 7   | 12    | - | Rick Hakvoort (1373)      | 2  | 3   | 5     |
| 4   | Henk van den Berg (842)    | 2  | 8   | 29    | - | Klaas Leijenaar (1340)    | 2  | 4   | 7     |
| 5   | Harry de Groot (1163)      | 1  | 17  | 19    | - | Rein van der Pal (1443)   | 1  | 9   | 3     |
| 6   | Jan van Dijk (1403)        | 1  | 10  | 4     | - | Auke Zijlstra (1166)      | 1  | 16  | 18    |
| 7   | Danny Staal (1343)         | 1  | 11  | 6     | - | Dennie van Dijk (1080)    | 1  | 19  | 23    |
| 8   | Jan Ekke de Vries (1338)   | 1  | 12  | 8     | - | Klaas van der Laan (1100) | 1  | 18  | 21    |
| 9   | Feiko Stoppels (876)       | 1  | 21  | 28    | - | Heike Verheul (1273)      | 1  | 13  | 11    |
| 10  | Jelle van der Knoop (841)  | 1  | 22  | 30    | - | Jan Adema (1240)          | 1  | 14  | 13    |
| 11  | Berend Plijter (1036)      | 1  | 20  | 26    | - | Katrinus Posthumus (1193) | 1  | 15  | 15    |
| 12  | Paul Wijninga (1212)       | 0  | 23  | 14    | - | Jaap Huizinga (1047)      | 0  | 28  | 24    |
| 13  | Johan Rademaker (1039)     | 0  | 29  | 25    | - | Wouter Sosef (1175)       | 0  | 25  | 17    |
| 14  | Iskander Al Sarayfi (1103) | 0  | 26  | 20    | - | Hans van Dijk (1007)      | 0  | 30  | 27    |
| 15  | Piet Leijenaar (1093)      | 0  | 27  | 22    | - | Thobian de Groot (840)    | 0  | 31  | 31    |
|     | •                          |    |     | •     |   | •                         |    |     |       |

GEMAAKTE LOTING DEFINITIEF MAKEN EN OPSLAAN IN TOERNOOIBASE

En we zien een andere paring, waarbij Floris Tol uit de paring is gehaald.

#### Geavanceerd

Laten we vervolgens even de knop Geavanceerd bekijken:

Dit is speciaal ten behoeve van de arbiter voor info.

Dit scherm is zo breed, dat we het in deze handleiding even in tweeën hebben gedeeld:

### Speler(s) afwezig melden

| Naam                        | Loting Nr. (S.No.) |  |  |  |  |  |  |
|-----------------------------|--------------------|--|--|--|--|--|--|
| Boomstra, Roel              | 1                  |  |  |  |  |  |  |
| Dolfing, Martin             | 2                  |  |  |  |  |  |  |
| van der Pal, Rein           | 3                  |  |  |  |  |  |  |
| van Dijk, Jan (WVM+OER)     | 4                  |  |  |  |  |  |  |
| Hakvoort, Rick              | 5                  |  |  |  |  |  |  |
| Staal, Danny                | 6                  |  |  |  |  |  |  |
| Leijenaar, Klaas            | 7                  |  |  |  |  |  |  |
| de Vries, Jan Ekke          | 8                  |  |  |  |  |  |  |
| van Meggelen, Jan           | 9                  |  |  |  |  |  |  |
| Harmsma, Simon              | 10                 |  |  |  |  |  |  |
| Verheul, Heike              | 11                 |  |  |  |  |  |  |
| Kalk, Henk                  | 12                 |  |  |  |  |  |  |
| Adema, Jan                  | 13                 |  |  |  |  |  |  |
| Wijninga, Paul              | 14                 |  |  |  |  |  |  |
| Posthumus, Katrinus         | 15                 |  |  |  |  |  |  |
| To1, Floris                 | 16                 |  |  |  |  |  |  |
| Sosef, Wouter               | 17                 |  |  |  |  |  |  |
| Zijlstra, Auke              | 18                 |  |  |  |  |  |  |
| de Groot, Harry             | 19                 |  |  |  |  |  |  |
| Al Sarayfi, Iskander        | 20                 |  |  |  |  |  |  |
| van der Laan, Klaas         | 21                 |  |  |  |  |  |  |
| Leijenaar, Piet             | 22                 |  |  |  |  |  |  |
| van Dijk, Dennie            | 23                 |  |  |  |  |  |  |
| Huizinga, Jaap              | 24                 |  |  |  |  |  |  |
| Rademaker, Johan            | 25                 |  |  |  |  |  |  |
| Plijter, Berend             | 26                 |  |  |  |  |  |  |
| van Dijk, Hans              | 27                 |  |  |  |  |  |  |
| Stoppels, Feiko             | 28                 |  |  |  |  |  |  |
| van den Berg, Henk          | 29                 |  |  |  |  |  |  |
| van der Knoop, Jelle        | 30                 |  |  |  |  |  |  |
| de Groot, Thobian           | 31                 |  |  |  |  |  |  |
| Dummy,                      | 32                 |  |  |  |  |  |  |
|                             | Verzenden          |  |  |  |  |  |  |
| Alle LNr. Opnieuw instellen | obv Rating         |  |  |  |  |  |  |
| Rating vullen               |                    |  |  |  |  |  |  |

| Nr.         S.No.         Speler         AW         AP         EJ           1         1         Roel Boomstra         1         2         157           2         2         Martin Dolfing         1         2         157           3         5         Rick Hakvoort         1         2         137           4         7         Klaas Leijenaar         1         2         137           5         9         Jan van Meggelen         1         2         137           6         10         Simon Harmsma         1         2         127           7         12         Henk Kalk         1         2         127           8         29         Henk van den Berg         1         2         847           9         3         Rein van der Pal         1         1         144           10         4         Jan van Dijk         1         1         147           11         6         Danny Staal         1         1         137           12         8         Jan Ekke de Vries         1         1         137           13         11         Heike Verheul         1         1         |
|----------------------------------------------------------------------------------------------------|
| 1         1         Roel Boomstra         1         2         153           2         2         Martin Dolfing         1         2         144           3         5         Rick Hakvoort         1         2         134           4         7         Klaas Leijenaar         1         2         133           5         9         Jan van Meggelen         1         2         133           6         10         Simon Harmsma         1         2         123           6         10         Simon Harmsma         1         2         123           6         10         Simon Harmsma         1         2         123           7         12         Henk Kalk         1         2         123           8         29         Henk van den Berg         1         2         844           9         3         Rein van der Pal         1         1         144           10         4         Jan van Dijk         1         1         143           12         8         Jan Ekke de Vries         1         1         133           11         Heike Verheul         1         1         12 </th |
| 2         2         Martin Dolfing         1         2         14           3         5         Rick Hakvoort         1         2         13           4         7         Klaas Leijenaar         1         2         13           5         9         Jan van Meggelen         1         2         13           6         10         Simon Harmsma         1         2         12           7         12         Henk Kalk         1         2         12           8         29         Henk van den Berg         1         2         84           9         3         Rein van der Pal         1         1         14           10         4         Jan van Dijk         1         1         14           10         4         Jan van Dijk         1         1         13           11         6         Danny Staal         1         1         13           12         8         Jan Ekke de Vries         1         1         13           13         11         Heike Verheul         1         1         12           14         13         Jan Adema         1         1         12             |
| 3         5         Rick Hakvoort         1         2         13           4         7         Klaas Leijenaar         1         2         13           5         9         Jan van Meggelen         1         2         13           6         10         Simon Harmsma         1         2         12           7         12         Henk Kalk         1         2         12           8         29         Henk van den Berg         1         2         84           9         3         Rein van der Pal         1         1         14           10         4         Jan van Dijk         1         1         14           10         4         Jan van Dijk         1         1         13           11         6         Danny Staal         1         1         13           12         8         Jan Ekke de Vries         1         1         13           13         11         Heike Verheul         1         1         12           14         13         Jan Adema         1         1         12                                                                                         |
| 4       7       Klaas Leijenaar       1       2       13-         5       9       Jan van Meggelen       1       2       13-         6       10       Simon Harmsma       1       2       12-         7       12       Henk Kalk       1       2       12-         8       29       Henk van den Berg       1       2       84-         9       3       Rein van der Pal       1       1       14-         10       4       Jan van Dijk       1       1       14-         10       4       Jan van Dijk       1       1       14-         11       6       Danny Staal       1       1       13-         12       8       Jan Ekke de Vries       1       1       13-         13       11       Heike Verheul       1       1       12-         14       13       Jan Adema       1       1       12-                                                                                                    |
| 5       9       Jan van Meggelen       1       2       133         6       10       Simon Harmsma       1       2       123         7       12       Henk Kalk       1       2       124         8       29       Henk van den Berg       1       2       844         9       3       Rein van der Pal       1       1       144         10       4       Jan van Dijk       1       1       144         10       4       Jan van Dijk       1       1       144         10       4       Jan van Dijk       1       1       134         11       6       Danny Staal       1       1       135         12       8       Jan Ekke de Vries       1       1       135         13       11       Heike Verheul       1       1       122         14       13       Jan Adema       1       1       122                                                                                                    |
| 6         10         Simon Harmsma         1         2         12           7         12         Henk Kalk         1         2         12           8         29         Henk van den Berg         1         2         84           9         3         Rein van der Pal         1         1         14           10         4         Jan van Dijk         1         1         14           11         6         Danny Staal         1         1         13           12         8         Jan Ekke de Vries         1         1         13           13         11         Heike Verheul         1         1         12           14         13         Jan Adema         1         1         12                                                                                                    |
| 7       12       Henk Kalk       1       2       12.         8       29       Henk van den Berg       1       2       84.         9       3       Rein van der Pal       1       1       14.         10       4       Jan van Dijk       1       1       14.         11       6       Danny Staal       1       1       13.         12       8       Jan Ekke de Vries       1       1       13.         13       11       Heike Verheul       1       1       12.         14       13       Jan Adema       1       1       12.                                                                                                    |
| 8         29         Henk van den Berg         1         2         84           9         3         Rein van der Pal         1         1         14           10         4         Jan van Dijk         1         1         14           10         4         Jan van Dijk         1         1         14           11         6         Danny Staal         1         1         13           12         8         Jan Ekke de Vries         1         1         13           13         11         Heike Verheul         1         1         12           14         13         Jan Adema         1         1         12                                                                                                    |
| 9         3         Rein van der Pal         1         1         14           10         4         Jan van Dijk         1         1         14           11         6         Danny Staal         1         1         13           12         8         Jan Ekke de Vries         1         1         13           13         11         Heike Verheul         1         1         12           14         13         Jan Adema         1         1         12                                                                                                    |
| 10         4         Jan van Dijk         1         1         14           11         6         Danny Staal         1         1         13           12         8         Jan Ekke de Vries         1         1         13           13         11         Heike Verheul         1         1         12           14         13         Jan Adema         1         1         12                                                                                                    |
| 11         6         Danny Staal         1         1         13-           12         8         Jan Ekke de Vries         1         1         13-           13         11         Heike Verheul         1         1         12-           14         13         Jan Adema         1         1         12-                                                                                                    |
| 12         8         Jan Ekke de Vries         1         1         13           13         11         Heike Verheul         1         1         12           14         13         Jan Adema         1         1         12                                                                                                    |
| 13         11         Heike Verheul         1         1         12           14         13         Jan Adema         1         1         12                                                                                                    |
| 14 13 Jan Adema 1 1 12                                                                                                    |
|                                                                                                    |
| 15 15 Katrinus Posthumus 1 1 119                                                                                                    |
| 16 18 Auke Zijlstra 1 1 11                                                                                                    |
| 17 19 Harry de Groot 1 1 11                                                                                                    |
| 18 21 Klaas van der Laan 1 1 11                                                                                                    |
| 19 23 Dennie van Dijk 1 1 10                                                                                                    |
| 20 26 Berend Plijter 1 1 10                                                                                                    |
| 21 28 Feiko Stoppels 1 1 87                                                                                                    |
| 22 30 Jelle van der Knoop 1 1 84                                                                                                    |
| 23 14 Paul Wijninga 1 0 12                                                                                                    |
| 24 16 Floris Tol 1 0 11                                                                                                    |
| 25 17 Wouter Sosef 1 0 11                                                                                                    |
| 26 20 Iskander Al Sarayfi 1 0 110                                                                                                    |
| 27 22 Piet Leijenaar 1 0 10                                                                                                    |
| 28 24 Jaap Huizinga 1 0 10-                                                                                                    |
| 29 25 Johan Rademaker 1 0 10                                                                                                    |
| 30 27 Hans van Dijk 1 0 10                                                                                                    |
| 31 31 Thobian de Groot 1 0 84                                                                                                    |
| 32 32 Dummy 1 0 83                                                                                                    |

#### LOTINGNUMMER VULLEN

BBF

Als eerste kun u hier met de link **Rating vullen** nogmaals (als u een rating bent vergeten, of nog toe moet voegen – dit kan bij Dummy voorkomen - om in te vullen) deze invullen. En daarna de knop Alle L(oting)nr Opnieuw instellen obv Rating vaststellen.

Naast het vullen van de lotingnummers ziet u de ranglijst die gebruikt wordt om een paring te maken. Bij het paren op Zwitsers wordt een afwijkende ranglijst gebruikt tov de stand die voor de prijzen wordt gebruikt. Daarom wordt deze expliciet weergeven zodat paring keuzes door de arbiter verklaard kunnen worden.

Opvallend ziet u hier in de stand dat Thobian de Groot (in de ranglijst van Toernooibase toch echt 2 punten) volgens de regelgeving **voor het paren** als 0 punter wordt gerekend. In de FMJD regels (en ook FIDE-regels) staat namelijk dat spelers die in de eerster ronde een Bye hebben gehad, gepaard moeten worden met 0 punten voor de tweede ronde.

Het tweede gedeelte van het scherm:

| ID | Pts |   | Pref | C2 | C12 | C14 | Cur   | R1 |
|----|-----|---|------|----|-----|-----|-------|----|
| 1  | 2.0 | W | (B)  | Y  |     |     | (9B)  | 16 |
| 2  | 2.0 | В | (W)  | Y  |     |     | (10W) | 17 |
| 5  | 2.0 | W | (B)  | Y  |     |     | (12B) | 20 |
| 7  | 2.0 | W | (B)  | Y  |     |     | (29B) | 22 |
| 9  | 2.0 | W | (B)  | Y  |     |     | (1W)  | 24 |
| 10 | 2.0 | В | (W)  | Y  |     |     | (2B)  | 25 |
| 12 | 2.0 | В | (W)  | Y  |     |     | (5W)  | 27 |
| 29 | 2.0 | W | (B)  | Y  |     |     | (7W)  | 14 |
| 3  | 1.0 | W | (B)  | Y  |     |     | (19B) | 18 |
| 4  | 1.0 | В | (W)  | Y  |     |     | (18W) | 19 |
| 6  | 1.0 | В | (W)  | Y  |     |     | (23W) | 21 |
| 8  | 1.0 | В | (W)  | Y  |     |     | (21W) | 23 |
| 11 | 1.0 | W | (B)  | Y  |     |     | (28B) | 26 |
| 13 | 1.0 | W | (B)  | Y  |     |     | (30B) | 28 |
| 15 | 1.0 | W | (B)  | Y  |     |     | (26B) | 30 |
| 18 | 1.0 | В | (W)  | Y  |     |     | (4B)  | 3  |
| 19 | 1.0 | W | (B)  | Y  |     |     | (3W)  | 4  |
| 21 | 1.0 | W | (B)  | Y  |     |     | (8B)  | 6  |
| 23 | 1.0 | W | (B)  | Y  |     |     | (6B)  | 8  |
| 26 | 1.0 | В | (W)  | Y  |     |     | (15W) | 11 |
| 28 | 1.0 | В | (W)  | Y  |     |     | (11W) | 13 |
| 30 | 1.0 | В | (W)  | Y  |     |     | (13W) | 15 |
| 14 | 0.0 | в | (W)  | Y  |     |     | (24W) | 29 |
| 17 | 0.0 | W | (B)  | Y  |     |     | (25B) | 2  |
| 20 | 0.0 | В | (W)  | Y  |     |     | (27W) | 5  |
| 22 | 0.0 | В | (W)  | Y  |     |     | (31W) | 7  |
| 24 | 0.0 | В | (W)  | Y  |     |     | (14B) | 9  |
| 25 | 0.0 | W | (B)  | Y  |     |     | (17W) | 10 |
| 27 | 0.0 | W | (B)  | Y  |     |     | (20B) | 12 |
| 31 | 0.0 |   | А    | Y  | D   |     | (22B) |    |

# Controle data voor de Arbiter:

Hier ziet u het aantal punten, gespeelde kleur en kleurpreferentie en bij speler 31 dat hij tegen D(ummy) heeft gespeeld. En bij Cur (Huidige ronde) de speler, die momenteel is gepaard (lotingnr. 9 tegen Roel Boomstra).

Deze arbiterinfo wordt interessanter wanneer er meer rondes gespeeld zijn en er ook sprake is van zogenaamde upfloats en downfloats (vanuit een lagere of hogere puntengroep in paring geplaatst)

#### FMJD-report

En als laatste dan de knop: FMJD-report.

Hiermee kan de arbiter een FMJD-report genereren, wat hij toe kan zenden aan de FMJD (of uploaden in DraughtsArbiter). Dit report krijgt u in txt-bestand op uw computer. . En kunt u als backup gebruiken. Het is ook mogelijk om dit bestand te openen in DraughtsArbiter via: File -> Import -> FMJD Report (eerst wel toernooi aanmaken via File -> New)

De inhoud van het bestand ziet er ongeveer zo uit (dit moeten we mogelijk nog wat finetunen):

<section Info> name = Mello Koolman test type = SWISS place = Toernooibase country = NLremarks = <remark>File Genereated By TournamentBase on 2023-08-29 08:59:11pm</end remark> </end info> <section players> 14153, 1, 3196, 1, 2, Roel, Boomstra,,,M 10427, 2, 1974, 2, 2, Martin, Dolfing,,,M 17451, 5, 8568, 3, 2, Rick, Hakvoort,,,M 13812, 7, 322, 4, 2, Klaas, Leijenaar,,,M 10403, 9, 1954, 5, 2, Jan, van Meggelen,,,M 20043, 10, 13097, 6, 2, Simon, Harmsma,,,M 10690, 12, 1981, 7, 2, Henk, Kalk,,,M 26829, 29, 1753, 8, 2, Henk, van den Berg,,,M 10094, 3, 388, 9, 1, Rein, van der Pal,,,M 17017, 4, 664, 10, 1, Jan (WVM+OER), van Dijk,,,,M 11070, 6, 1959, 11, 1, Danny, Staal,,,M 11323, 8, 2003, 12, 1, Jan Ekke, de Vries,,,M 14163, 11, 3655, 13, 1, Heike, Verheul,,,F 15066, 13, 1, 14, 1, Jan, Adema,,,M 13752, 15, 416, 15, 1, Katrinus, Posthumus,,,M 21294, 18, 2462, 16, 1, Auke, Zijlstra,,,M 18871, 19, 2508, 17, 1, Harry, de Groot,,,M 11836, 21, 1765, 18, 1, Klaas, van der Laan,,,U 17708, 23, 662, 19, 1, Dennie, van Dijk,,,M 15322, 26, 2992, 20, 1, Berend, Plijter,,,M 11092, 28, 2516, 21, 1, Feiko, Stoppels,,,M 0, 30, 27435, 22, 1, Jelle, van der Knoop,,,U 10918, 14, 1962, 23, 0, Paul, Wijninga,,,U 19094, 16, 11491, 24, 0, Floris, Tol,,,M 20318, 17, 13610, 25, 0, Wouter, Sosef,,,M 18459, 20, 4108, 26, 0, Iskander, Al Sarayfi,,,M 13808, 22, 323, 27, 0, Piet, Leijenaar,,,M 12391, 24, 1947, 28, 0, Jaap, Huizinga,,,M 11187, 25, 1957, 29, 0, Johan, Rademaker,,,M 16881, 27, 103, 30, 0, Hans, van Dijk,,,M 26706, 31, 22015, 31, 0, Thobian, de Groot,,,U </end players> <section results> 1, 1, 16, 2-0 1, 11, 26, 1-1 1, 13, 28, 1-1

| 1, 15, 30, 1-1 |
|----------------|
| 1, 17, 2, 0-2  |
| 1, 19, 4, 1-1  |
| 1, 21, 6, 1-1  |
| 1, 23, 8, 1-1  |
| 1, 25, 10, 0-2 |
| 1, 27, 12, 0-2 |
| 1, 29, 14, 2-0 |
| 1, 3, 18, 1-1  |
| 1, 31, 0, 2-0  |
| 1, 5, 20, 2-0  |
| 1, 7, 22, 2-0  |
| 1, 9, 24, 2-0  |
|                |

Enfin, we hebben de tweede paring (met het afwezig zijn van Floris Tol) nu in Toernooibase gezet, en weer opnieuw uitslagen fictief ingevuld:

| en:  | Be<br>All | kijk :<br>e uit | stand/uitslagen van ror<br>Islagen Toernooizaal | nde: 1<br>Discla | 12<br>aimer |      |   |   |    |    |    |    |    |         |       |
|------|-----------|-----------------|-------------------------------------------------|------------------|-------------|------|---|---|----|----|----|----|----|---------|-------|
| leen | PI        |                 | Naam                                            |                  | Rating      | Cat. |   |   | We | Wi | Re | Ve | Pu | Trati   | Erati |
|      | 1         | ۵               | Roel Boomstra                                   | GMI              |             | Alg  | Π | Π | 2  | 2  | 0  | 0  | 4  | 1255.50 | 1582  |
|      | 2         | ШÇ              | Klaas Leijenaar                                 |                  |             | Alg  | Π | Ħ | 2  | 2  | 0  | 0  | 4  | 967.50  | 1340  |
|      | 3         | à               | Thobian de Groot                                |                  |             | Alg  | Π | Π | 2  | 2  | 0  | 0  | 4  | 966.00  | 840   |
|      | 4         | 9 <b>399</b>    | Simon Harmsma                                   | М                |             | Alg  | Π | Π | 2  | 1  | 1  | 0  | 3  | 1262.00 | 1285  |
|      | 5         | à               | Martin Dolfing                                  | GMI              |             | Alg  | Π | Ħ | 2  | 1  | 1  | 0  | 3  | 1230.00 | 1485  |
|      | 6         | à               | Henk Kalk                                       | MF               |             | Alg  | Π | Ħ | 2  | 1  | 1  | 0  | 3  | 1190.00 | 1255  |
|      | 7         | ШÇ              | Rick Hakvoort                                   | MF               |             | Alg  | Π | Ħ | 2  | 1  | 1  | 0  | 3  | 1179.00 | 1373  |
|      | 8         | ¢               | Jan van Dijk                                    | MF               |             | Alg  | Π | Π | 2  | 1  | 1  | 0  | 3  | 1164.50 | 1403  |
|      |           |                 | Rein van der Pal                                | МІ               |             | Alg  | Π | Π | 2  | 1  | 1  | 0  | 3  | 1164.50 | 1443  |
|      | 10        | ĒĒČ             | Jan Ekke de Vries                               |                  |             | Alg  | Π | Π | 2  | 1  | 1  | 0  | 3  | 1090.00 | 1338  |
|      |           |                 | Danny Staal                                     | MF               |             | Alg  | Π | Π | 2  | 1  | 1  | 0  | 3  | 1090.00 | 1343  |
|      | 12        | 9 <b>399</b>    | Heike Verheul                                   | MIF              |             | Alg  | Π | Ħ | 2  | 1  | 1  | 0  | 3  | 956.00  | 1273  |
|      | 13        |                 | Jan Adema                                       |                  | 1240        | Alg  | Π | Π | 2  | 1  | 1  | 0  | 3  | 858.50  | 1240  |
|      | 14        |                 | Jan van Meggelen                                | MF               |             | Alg  | Π | T | 2  | 1  | 0  | 1  | 2  | 1314.50 | 1326  |
|      | 15        | -               | Henk van den Berg                               |                  |             | Alg  | Π | T | 2  | 1  | 0  | 1  | 2  | 1276.00 | 842   |
|      | 16        | ΠÇ              | Wouter Sosef                                    |                  |             | Alg  | Π | T | 2  | 1  | 0  | 1  | 2  | 1262.00 | 1175  |
|      | 17        |                 | Berend Plijter                                  |                  |             | Alg  |   | Π | 2  | 0  | 2  | 0  | 2  | 1233.00 | 1036  |
|      | 18        | •               | Paul Wijninga                                   |                  |             | Alg  |   | Π | 2  | 1  | 0  | 1  | 2  | 944.50  | 1212  |
|      | 19        | ¢               | Katrinus Posthumus                              |                  |             | Alg  |   | Π | 2  | 0  | 2  | 0  | 2  | 938.50  | 1193  |
|      | 20        |                 | Harry de Groot                                  |                  |             | Alg  | Π | Π | 2  | 0  | 1  | 1  | 1  | 1423.00 | 1163  |
|      |           |                 | Auke Zijlstra                                   |                  |             | Alg  |   |   | 2  | 0  | 1  | 1  | 1  | 1423.00 | 1166  |
|      | 22        |                 | Dennie van Dijk                                 |                  |             | Alg  |   |   | 2  | 0  | 1  | 1  | 1  | 1340.50 | 1080  |
|      |           | ۲               | Klaas van der Laan                              |                  |             | Alg  |   |   | 2  | 0  | 1  | 1  | 1  | 1340.50 | 1100  |
|      | 24        | à               | Feiko Stoppels                                  |                  |             | Alg  |   |   | 2  | 0  | 1  | 1  | 1  | 1256.50 | 876   |
|      | 25        |                 | Jelle van der Knoop                             |                  |             | Alg  |   |   | 2  | 0  | 1  | 1  | 1  | 1216.50 | 841   |
|      | 26        | ¢               | Iskander Al Sarayfi                             |                  |             | Alg  |   |   | 2  | 0  | 1  | 1  | 1  | 1190.00 | 1103  |
|      | 27        | 88              | Hans van Dijk                                   |                  |             | Alg  |   |   | 2  | 0  | 1  | 1  | 1  | 1179.00 | 1007  |
|      | 28        |                 | Floris Tol                                      |                  |             | Alg  |   |   | 1  | 0  | 0  | 1  | 0  | 1582.00 | 1185  |
|      | 29        | -               | Jaap Huizinga                                   |                  |             | Alg  |   |   | 2  | 0  | 0  | 2  | 0  | 1269.00 | 1047  |
|      | 30        |                 | Johan Rademaker                                 |                  |             | Alg  | Π | Π | 2  | 0  | 0  | 2  | 0  | 1230.00 | 1039  |

En we zien dat Floris Tol nu met 1 wedstrijd in de ranglijst staat, wat correct is omdat hij 1 ronde gemist heeft.

Alg

1090.00

Piet Leijenaar

### c) Zelf lotingnummers vaststellen.

Zoals in het begin gememoreerd is het gebruikelijk om de lotingnummers zowel bij Zwitserse toernooien op tegenstandersrating (verplicht) als bij Zwitserse Solkoff toernooien de lotingnummers op basis van(geschatte) rating vast te stellen.

Maar....als er maar weinig spelers met een rating zijn, of helemaal niet (bij jeugdtoernooien veel voorkomend), kan ook handmatig het lotingnummer vastgesteld worden. (Dan wordt er uiteraard niet op tegenstandersrating gespeeld).

Dat gaat dan weer bij geavanceerd.

Op zich vult het programma (als er geen ratings zijn ingevuld) random de lotingnummers. In onderstaand voorbeeld heb ik bij geavanceerd de lotingnummers op alfabet vastgesteld en vervolgens op Verzenden geklikt:

#### LOTINGNUMMER VULLEN

| Naam Loting Nr. (S.No.                 |    |  |  |  |  |  |  |
|----------------------------------------|----|--|--|--|--|--|--|
| Adema, Jan                             | 1  |  |  |  |  |  |  |
| van den Berg, Henk                     | 2  |  |  |  |  |  |  |
| Boomstra, Roel                         | 3  |  |  |  |  |  |  |
| van Dijk, Dennie                       | 4  |  |  |  |  |  |  |
| van Dijk, Jan (WVM+OER)                | 5  |  |  |  |  |  |  |
| van Dijk, Hans                         | 6  |  |  |  |  |  |  |
| Dolfing, Martin                        | 7  |  |  |  |  |  |  |
| de Groot, Harry                        | 8  |  |  |  |  |  |  |
| de Groot, Thobian                      | 9  |  |  |  |  |  |  |
| Hakvoort, Rick                         | 10 |  |  |  |  |  |  |
| Harmsma, Simon                         | 11 |  |  |  |  |  |  |
| Huizinga, Jaap                         | 12 |  |  |  |  |  |  |
| Kalk, Henk                             | 13 |  |  |  |  |  |  |
| van der Knoop, Jelle                   | 14 |  |  |  |  |  |  |
| van der Laan, Klaas                    | 15 |  |  |  |  |  |  |
| Leijenaar, Piet                        | 16 |  |  |  |  |  |  |
| Leijenaar, Klaas                       | 17 |  |  |  |  |  |  |
| van Meggelen, Jan                      | 18 |  |  |  |  |  |  |
| van der Pal, Rein                      | 19 |  |  |  |  |  |  |
| Plijter, Berend                        | 20 |  |  |  |  |  |  |
| Posthumus, Katrinus                    | 21 |  |  |  |  |  |  |
| Rademaker, Johan                       | 22 |  |  |  |  |  |  |
| Al Sarayfi, Iskander                   | 23 |  |  |  |  |  |  |
| Sosef, Wouter                          | 24 |  |  |  |  |  |  |
| Staal, Danny                           | 25 |  |  |  |  |  |  |
| Stoppels, Feiko                        | 26 |  |  |  |  |  |  |
| To1, Floris                            | 27 |  |  |  |  |  |  |
| Verheul, Heike                         | 28 |  |  |  |  |  |  |
| de Vries, Jan Ekke                     | 29 |  |  |  |  |  |  |
| Wijninga, Paul                         | 30 |  |  |  |  |  |  |
| Zijlstra, Auke                         | 31 |  |  |  |  |  |  |
| Verzenden                              |    |  |  |  |  |  |  |
| Alle LNr. Opnieuw instellen obv Rating |    |  |  |  |  |  |  |
| Rating vullen                          |    |  |  |  |  |  |  |

| RANGLIJST NA RONDE 0 |       |                     |    |    |    |    |  |
|----------------------|-------|---------------------|----|----|----|----|--|
| Nr.                  | S.No. | Speler              | AW | AP | SK | SB |  |
| 1                    | 1     | Jan Adema           | 0  | 0  |    |    |  |
| 2                    | 2     | Henk van den Berg   | 0  | 0  |    |    |  |
| 3                    | 3     | Roel Boomstra       | 0  | 0  |    |    |  |
| 4                    | 4     | Dennie van Dijk     | 0  | 0  |    |    |  |
| 5                    | 5     | Jan van Dijk        | 0  | 0  |    |    |  |
| 6                    | 6     | Hans van Dijk       | 0  | 0  |    |    |  |
| 7                    | 7     | Martin Dolfing      | 0  | 0  |    |    |  |
| 8                    | 8     | Harry de Groot      | 0  | 0  |    |    |  |
| 9                    | 9     | Thobian de Groot    | 0  | 0  |    |    |  |
| 10                   | 10    | Rick Hakvoort       | 0  | 0  |    |    |  |
| 11                   | 11    | Simon Harmsma       | 0  | 0  |    |    |  |
| 12                   | 12    | Jaap Huizinga       | 0  | 0  |    |    |  |
| 13                   | 13    | Henk Kalk           | 0  | 0  |    |    |  |
| 14                   | 14    | Jelle van der Knoop | 0  | 0  |    |    |  |
| 15                   | 15    | Klaas van der Laan  | 0  | 0  |    |    |  |
| 16                   | 16    | Piet Leijenaar      | 0  | 0  |    |    |  |
| 17                   | 17    | Klaas Leijenaar     | 0  | 0  |    |    |  |
| 18                   | 18    | Jan van Meggelen    | 0  | 0  |    |    |  |
| 19                   | 19    | Rein van der Pal    | 0  | 0  |    |    |  |
| 20                   | 20    | Berend Plijter      | 0  | 0  |    |    |  |
| 21                   | 21    | Katrinus Posthumus  | 0  | 0  |    |    |  |
| 22                   | 22    | Johan Rademaker     | 0  | 0  |    |    |  |
| 23                   | 23    | Iskander Al Sarayfi | 0  | 0  |    |    |  |
| 24                   | 24    | Wouter Sosef        | 0  | 0  |    |    |  |
| 25                   | 25    | Danny Staal         | 0  | 0  |    |    |  |
| 26                   | 26    | Feiko Stoppels      | 0  | 0  |    |    |  |
| 27                   | 27    | Floris Tol          | 0  | 0  |    |    |  |
| 28                   | 28    | Heike Verheul       | 0  | 0  |    |    |  |
| 29                   | 29    | Jan Ekke de Vries   | 0  | 0  |    |    |  |
| 30                   | 30    | Paul Wijninga       | 0  | 0  |    |    |  |
| 31                   | 31    | Auke Zijlstra       | 0  | 0  |    |    |  |

Het handmatig invullen lotingnummers is een nauwkeurig klusje, want als u toevallig een dubbel nummer heeft ingevuld, gaat het programma op tilt tijdens het paren.... (wat u uiteraard weer bij geavanceerd kan herstellen).

Lotingnummers op alfabet geeft de volgende paring:

Speler(s) afwezig melden

Geavanceerd

#### Nr. Wit AP Pl. S.Nr. Zwart AP Pl. S.Nr. Jan Adema () Piet Leijenaar () Klaas Leijenaar () Henk van den Berg () Roel Boomstra () Jan van Meggelen () Rein van der Pal () Dennie van Dijk () Berend Plijter () Jan van Dijk () Hans van Dijk () Katrinus Posthumus () Martin Dolfing () Johan Rademaker () Iskander Al Sarayfi () Harry de Groot () \_ Thobian de Groot () Wouter Sosef () Rick Hakvoort () Danny Staal () Simon Harmsma () Feiko Stoppels () Floris Tol () Jaap Huizinga () Heike Verheul () Henk Kalk () Jan Ekke de Vries () Jelle van der Knoop () Klaas van der Laan () Paul Wijninga () Auke Zijlstra () Dummy ()

# Paring ronde 1 (Mello Koolman test)

GEMAAKTE LOTING DEFINITIEF MAKEN EN OPSLAAN IN TOERNOOIBASE

Dus weer groep 1-15 tegen groep 16-30 om en om kleur gewisseld en nummer laatst, de Z van Zijlstra speelt tegen Dummy.

### Epiloog

Tot zover de handleiding van de Automatische paring Zwitsers systeem. Uiteraard kan het zijn – ondanks we al redelijk getest hebben – dat u toch nog op aparte dingen stuit, bugs of iets dergelijks, of dat de handleiding nog niet duidelijk genoeg is.

Laat het ons weten, zodat we met deze feedback de paringmodule nog beter kunnen maken. Vooralsnog gaan we ervan uit dat met deze nieuwe mogelijkheid in Toernooibase voor toernooiorganisatoren e.e.a. weer makkelijker wordt om online toernooien met het Zwitsers systeem te verwerken. Veel succes daarbij!

Opmerkingen, suggesties e.d. uiteraard weer naar pboumaharl@hetnet.nl

Piet Bouma Harlingen, 30 augustus 2023